Malad Kandivali Education Society's THE BOMBAY SUBURBAN GRAIN DEALERS' JUNIOR COLLEGE

OF COMMERCE, ARTS AND SCIENCE

(ISO 9001:2015 Cetified)

## Flow Chart for 11th Online General/ CAP Round Admission Process

1. To give your consent for the admission in The BSGDs' Junior College, Visit to Government

admission site on https://mumbai.11thadmission.org.in/Public/Home.aspx

and Login to your account.

| Google इनपुट साधने ऑनलाइन वापः 🗙 📔 Index 🛛 🗙 📀 School Education and Sports                                                                                                    | • Dep × + • • • • • • • • • • • • • • • • • •                                                                                                    |
|----------------------------------------------------------------------------------------------------|----------------------------------------------------------------------------------------------------|
| → C  mumbai.11thadmission.org.in/Public/Home.aspx                                                                                                    | 🕮 🖈 म 🖈 (                                                                                                    |
| pps 📙 Bank_M.FInsurance 🚺 1.Monthly Expenses 📒 TISS 🌰 OneDrive 📒 Kirti College 🛐                                                                                                    | Zerodha Record.xls 🔇 Cowin 📙 software/apps 🧧 Zoom 🛛 » 📙 Other bookmarks 🗏 🖽 Rea                                                                                                    |
| Government of Maharashtra<br>School Education and Sports Department<br>Std. Ilth Centralised Online Admission Process 2021-222<br>(Mumbai Metropolitan Region Area)                                                                                                    | Helpline Number : 9823009841                                                                                                    |
| ie Search v Know Your Eligibility Cut-Off v Merit List v Reports                                                                                                    |                                                                                                    |
|                                                                                                    |                                                                                                    |
| ouncement Provision                                                                                                    | al merit list has been published Student Registration Login                                                                                                    |
| Notifications                                                                                                    | All merit list has been published Student Registration Login                                                                                                    |
| Provision       Published On: 17-Aug-2021       For Jr Colleges :-       1) Quote (Management and In-house) seat surrender will be available from 17 to 30 August, 2022                                                                                                    | All merit list has been published Student Registration Login   Image: Student Registration Login   Image: Student Registration <t< td=""></t<> |
| Provision       Notifications       Published On: 17-Aug-2021       For Jr Colleges :-       1) Quota (Management and In-house) seat surrender will be available from 17 to 30 August, 2021       2) Al Quota admissions will be available from 23 to 30 August, 2021 (Except 25 & 26 August).       For students :-Application form Part-1 edit & Option from Part-2 filling will remain closed during ;       whereas new student registration and Part-1 process will be continue till the end of admission process will be continue till the end of admission process will be continue till the end of ad | All merit list has been published Student Registration Login   Image: Student Registration Login   Image: Student Registration Registration   Image: Student Registration Registration   Image: Student Registration Registration   Image: Student Reg     |

## 2. Click To "Check Allotment Status"

| ← → ⊂ ŵ                                                                                                    | 🛛 🔒 https://mumbai.11thadmission.org.in/Dashboard/DashboardCandidate.aspx.                                                                                                    |
|----------------------------------------------------------------------------------------------------|----------------------------------------------------------------------------------------------------|
| Gov<br>School Ed<br>Std. 11th Centralii<br>(Mumb                                                                                             | vernment of Maharashtra Welcome, T<br>ucation and Sports Department<br>sed Online Admission Process 2020-21<br>sei Metropolitan Region Area)                                                                                   |
| Dashboard                                                                                                    | Dashboard                                                                                                    |
| Allotment / Admission<br>Check Final Marit Status<br>Check Allotment Status<br>Allotment / Admission Summan<br>Check Reason For Not Allotted | Welcome to Std. 11th Centralised Online Admission Process 2020-2<br>User Login ID : MU1231917<br>User Name : TAMBE KALPESH DILIP<br>Current Login Time : 09/09/2020 9:23:14 PM<br>Previous Login Time : 09/09/2020 11:17:17 AM |
| Option Form                                                                                                    | Student Dashboard                                                                                                    |
| Print Option Form<br>Unlock Option Form                                                                                                    | Application Form : Part-I<br>Verified by Secondary School / Guidance Centre                                                                                                    |
| Print Application Form<br>Unlock Application Form<br>Chanae Documents Verification                                                           | Option Form : Part-II                                                                                                    |

3. Select Regular Round and check your Allotment Status

| Round * Regular Round ~                  |
|------------------------------------------|
| Check Allotment Status                   |
| Click Here For Check<br>Allotment Status |

4. Your application form will open- at the bottom of your form, click "PROCEED FOR **ADMISSION**" Tab.

- 5. Select "Allotment / Admission Summary" on the Dashboard, scroll to the right and click on "Admission Letter". Save the PDF copy of the document and take a printout of it for future correspondence
- 6. After receiving a confirmation message and an SMS with your credentials from the College, kindly follow the Guidelines carefully to fill up the College Admission Form and proceed to fee payment.